| STEPS | DESCRIPTION                                                                                                    |
|-------|----------------------------------------------------------------------------------------------------|
| 1     | Go to website: <u>https://switchsg.hubilo.com/ticketing/#/ticket</u>                                                                                                    |
| 2     | Navigate to Adopting Smart Drone Technology for Façade Inspection @ SWITCH and click BUY [p.s this showcase is <a href="https://www.selico.org">Free of Charge!</a> ]                                                                                                    |
|       | Singapore Week of Innovation and Technology (SWITCH)                                                                                                    |
|       | Choose Tickets Buyer Details Attendee Details Payment Info                                                                                                    |
|       | SWITCH Pass     \$ 50       Full access to SWITCH Platform and all networking features for one year including: Access to all community feature event in November 2021; Access to all community events on the platform for one-year including: SG Innovation Community Day (4 Aug 2021), She Loves Tech (9 SWITCH)     BUY                                                                                                    |
|       | Global Startup Fest © SWITCH     Free       Organised by Ngee Ann Polytechnic (GIA Office), Global Startup Fest is<br>entrepreneurs the opportunity to pitch their startup ideas to a panel of<br>industry experts and public audience across ASEAN, China and India.     BUV<br>Available ett<br>26 Mar, 2022 23:59                                                                                                    |
|       | Adopting Smart Drone Technology for Façade<br>Inspection @ SWITCH     Free       As Singapore's infrastructure ages, there is a need to ensure the<br>continued safety of the built environment through regular inspections<br>and maintenance. Using innovative technology such as drones would<br>enable facade inspection to be carried out in a faster, safer and more<br>comprehensive manner. In this showcase, we would like to encourage<br>the use of unmannedRead More     BUY<br>Available till<br>31 Mer; 2022 23:59 |
| 3     | Fill in your particulars and continue all the way to payment<br>[p.s payment at the last page would be indicated as <u><b>\$0</b></u> ]                                                                                                    |
|       | Choose Tickets Buyer Details Attendee Details Payment Info Adopting Smart Drone Technology for Façade                                                                                                    |
|       | FIRST NAME * LAST NAME * 1 x S\$ 0 S\$ 0                                                                                                    |
|       | EMAIL* PHONE NUMBER*                                                                                                    |
|       | By continuing in you agree to our Terms and Conditions and Privacy Policy                                                                                                    |
| 4     | Confirm purchasing of tickets & receive confirmation on purchase                                                                                                    |
|       | Singapore Week of Inn<br>Your order #1647935596260 was successful and your event tickets have<br>been sent to your registered email.                                                                                                    |
|       | Confirm Tickets ?                                                                                                    |
|       |                                                                                                    |

| 5 | You will also receive a ticket confirmation through the email indicated in <b>step 3</b> .<br>Login to <u>https://community.switchsg.org/login</u> with the email indicated in <b>step 3</b> . |
|---|----------------------------------------------------------------------------------------------------|
|   | Your ticket confirmation for Singapore Week of<br>Innovation and Technology (SWITCH)                                                                                                    |
|   | Hello <b>Vicki</b> ,                                                                                                    |
|   | Congratulations! You have successfully booked your tickets for the event,<br>Singapore Week of Innovation and Technology (SWITCH).<br>Attached hereby is your ticket invoices:                 |
|   | If you have any enquires, please email us at <u>community@switchsg.org</u><br>Login address <u>https://community.switchsg.org/login</u>                                                        |
| 6 | Login using email indicated in step 3<br>$\leftarrow \rightarrow \bigcirc \bigcirc \land \land \land \land \land \land \land \land \land \land \land \land \land \land \land \land \land$      |
|   | SINGAPORE WEEK OF<br>INNOVATION & TECHNOLOGY<br>ENNOVATION & TECHNOLOGY<br>INNOVATION & TECHNOLOGY<br>INNOVATION & TECHNOLOGY                                                                  |
|   | GLOBAL GATEWAY TO<br>INNOVATION IN ASIA                                                                                                    |
|   | SINGAPORE WEEK OF<br>NNOVATION & TECHNOLOGY                                                                                                    |
|   | GLOBAL GATEWAY TO<br>INNOVATION IN ASIA                                                                                                    |
|   |                                                                                                    |
|   |                                                                                                    |

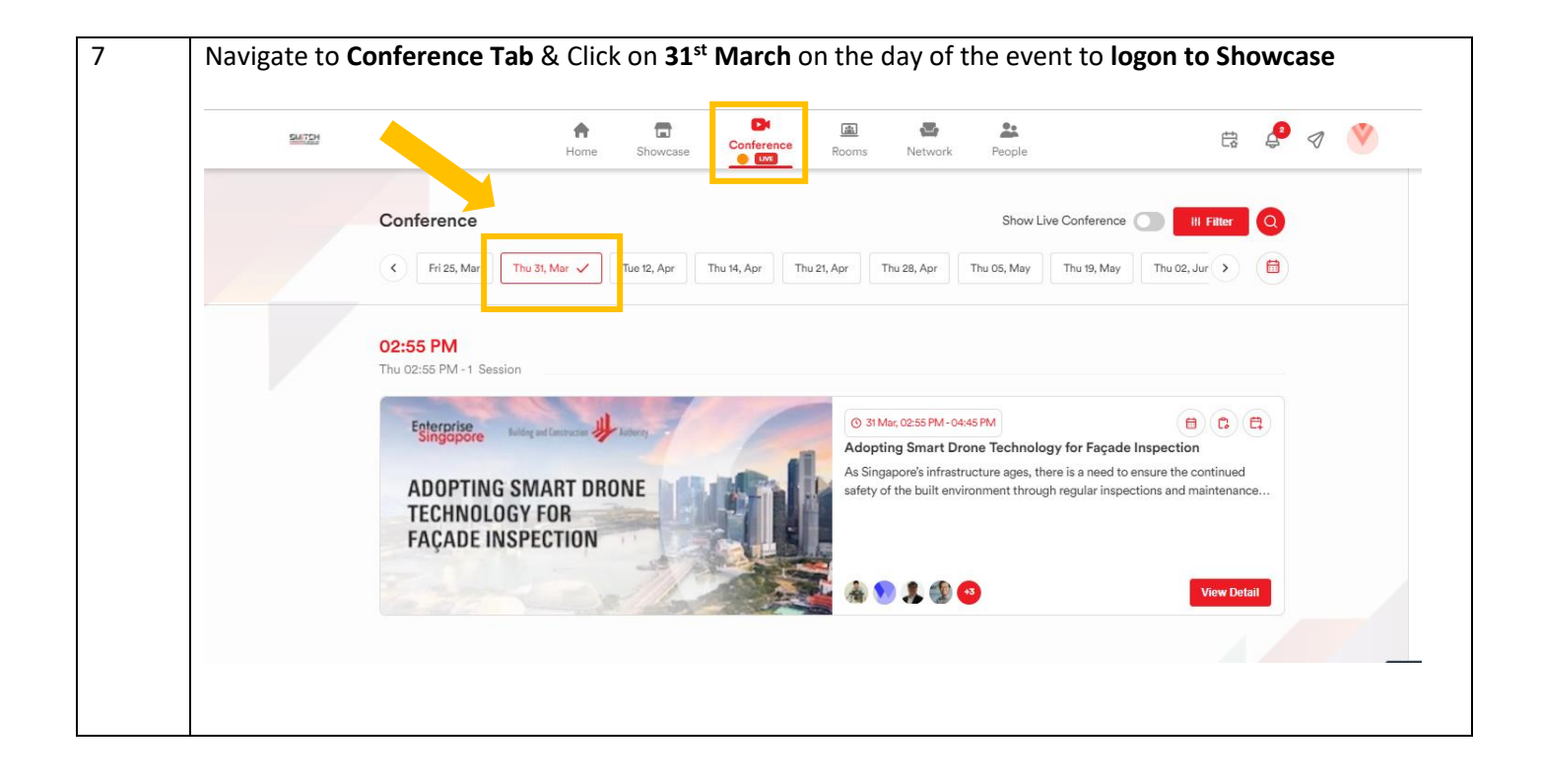